Registro de NAMA Ganaderías con control MRV.

En la pantalla de Listado Productores y Pymes Agropecuarias, se realiza la búsqueda del productor previamente registrado con las fincas correspondientes.

| Bu  | Buscar por: Agencia                                                                                                    |                                            |                  |                                       |                                                      |                                                        |           |            |           |                           |        |                |
|-----|----------------------------------------------------------------------------------------------------|--------------------------------------------|------------------|---------------------------------------|------------------------------------------------------|--------------------------------------------------------|-----------|------------|-----------|---------------------------|--------|----------------|
| D   | Dirección Regional: Dirección de Desarrollo Central Oriental ▼<br>Agencia: Agencia de Extensión Agropecuaria de Coronado ▼ |                                            |                  |                                       |                                                      |                                                        |           |            |           |                           |        |                |
| Arr | astre un<br>ID                                                                                                    | a columna aquí para<br>Tipo Identificación | agrupar por dich | a columna Productor                   | Direccion                                            | Agencia                                                | Distrito  | Cantón     | Provincia | Opciones                  | Activo | Consentimiento |
| Ð   | 5616                                                                                                    | Cedula física                              | 1-0451-0256      | LUIS<br>MANUEL<br>ANDRADE<br>ESQUIVEL | Dirección<br>de<br>Desarrollo<br>Central<br>Oriental | Agencia de<br>Extensión<br>Agropecuaria<br>de Coronado | Guadalupe | Goicoechea | San José  | Modificar Detalles Fincas | V      | V              |
| Đ   | 21565                                                                                                    | Cedula física                              | 4-0079-0995      | JOSE LUIS<br>CAMPOS<br>BENAVIDES      | Dirección<br>de<br>Desarrollo<br>Central<br>Oriental | Agencia de<br>Extensión<br>Agropecuaria<br>de Coronado | Guadalupe | Goicoechea | San José  | Modificar Detalles Fincas | V      | V              |
| Đ   | 22732                                                                                                    | Cedula física                              | 1-0744-0117      | MARCO<br>ANTONIO<br>MACAYA<br>ROBERT  | Dirección<br>de<br>Desarrollo<br>Central<br>Oriental | Agencia de<br>Extensión<br>Agropecuaria<br>de Coronado | Guadalupe | Goicoechea | San José  | Modificar Detalles Fincas | V      | V              |
| Ē   | 23289                                                                                                    | Cedula física                              | 9-0058-0038      | JOSE<br>ALBERTO                       | Dirección<br>de<br>Desarrollo                        | Agencia de<br>Extensión                                | Mata de   | Goicoechea | San José  | Modificar Detalles Fincas | V      |                |

Se escoge al productor y se redirecciona a la opción de Fincas. Y se muestra las fincas previamente registradas con sus datos generales y la información detallada.

|                 | LISTADO DE FINCAS AGROPECUARIAS                                                                                                    |                       |                  |            |           |                       |                    |         |           |         |       |           |          |          |                                                   |       |                       |        |
|-----------------|----------------------------------------------------------------------------------------------------|-----------------------|------------------|------------|-----------|-----------------------|--------------------|---------|-----------|---------|-------|-----------|----------|----------|---------------------------------------------------|-------|-----------------------|--------|
| Bu:<br>Di<br>Ag | Buscar por: Todos   Buscar Dirección de Desarrollo Central Occidental   Agencia: Agencia de Extensión Agropecuaria de Alajuela                                                                                                    |                       |                  |            |           |                       |                    |         |           |         |       |           |          |          |                                                   |       |                       |        |
| Ex              | Fincas Asociadas al Productor: AM DE PRAGA S.A, Identificación: 3-101-195240       Listado         Exportar Grid:       Image: Amage: Ama |                       |                  |            |           |                       |                    |         |           |         |       |           |          |          |                                                   |       |                       |        |
| Arr             | astre una colum                                                                                                    | na aquí para          | agrupar por dich | ia columna |           |                       |                    |         |           |         |       |           |          |          |                                                   |       |                       |        |
| #               | Id Productor                                                                                                    | Productor             | Identificación   | Id Finca   | Cod Finca | Finca                 | Propietario        | Latitud | Longitud  | Altitud | Area  | Provincia | Cantón   | Distrito | Dirección                                         | ID    | Opciones              | Activa |
|                 | 78229                                                                                                    | AM DE<br>PRAGA<br>S.A | 3-101-195240     | 56000      | CAPR 743  | am de<br>Praga<br>S.a | AM DE<br>PRAGA S.A | 9,51380 | -83,50160 | 1478,00 | 10,00 | Cartago   | Paraíso  | Paraíso  | FINCA<br>NIÑA DE<br>PRAGA<br>BIRRISITO<br>PARAISO | 55951 | Modificar<br>Eliminar | ~      |
| Re              | gistro de Fincas                                                                                                    | Informa               | ción de Fincas   | Ubicació   | n Mapa    | Solicitar             | Quema              | Estadís | ticas     | Plan de | Finca | Cont      | trol MRV | Pla      | n Aguacate                                        |       | GeoServer             |        |

Se selecciona la finca y se da la Opción de NAMA.

El sistema se redireccionará a la pantalla de Listado de Evaluaciones de NAMA Ganadería, específicamente de la finca seleccionada.

| ALONIN                                                 |                                                                                                    |               |         |                      |           |           |        |          |                    |         |          |                    |         |                  |           |          |
|--------------------------------------------------------|----------------------------------------------------------------------------------------------------|---------------|---------|----------------------|-----------|-----------|--------|----------|--------------------|---------|----------|--------------------|---------|------------------|-----------|----------|
|                                                        | Fincas Asociadas al Productor: AM DE PRAGA S.A, Identificación: 3-101-195240<br>Fincas: Cartago, Paraíso, Paraíso, FINCA NIÑA DE PRAGA BIRRISITO PARAISO, Logitud: -83,50160 Latitud: 9,51380 |               |         |                      |           |           |        |          |                    |         |          |                    |         |                  |           |          |
| Busca                                                  | car Por: Número de NAMA ▼<br>erio:                                                                                                    |               |         |                      |           |           |        |          |                    |         |          |                    |         |                  |           |          |
| Direc                                                  | ción Regional:                                                                                                    | Dirección (   | le Des  | arrollo Central Occ  | idental 🔻 |           |        |          |                    |         |          |                    |         |                  |           |          |
| Agencia: Agencia de Extensión Agropecuaria de Alaiuela |                                                                                                    |               |         |                      |           |           |        |          |                    |         |          |                    |         |                  |           |          |
|                                                        |                                                                                                    | Buscar        |         |                      |           |           |        |          |                    |         |          |                    |         |                  |           |          |
| Intr                                                   | oduzca el text                                                                                                    | o a buscar    |         |                      |           |           |        |          |                    |         |          |                    |         |                  |           |          |
| Arra                                                   | stre una colum                                                                                                    | ina aquí para | a agrup | ar por dicha columna | 1         |           |        |          |                    |         |          |                    |         |                  |           |          |
| #                                                      | ID Evaluaión                                                                                                    | ID Finca      | Año     | Fecha Evaluación     | Actividad | Provincia | Cantón | Distrito | Dirección Finca    | Latitud | Longitud | Dirección Regional | Agencia | Inden. Productor | Productor | Opciones |
|                                                        |                                                                                                    |               |         | •                    |           |           |        |          |                    |         |          |                    |         |                  |           |          |
|                                                        |                                                                                                    |               |         |                      |           |           |        | Sin      | datos para mostrai | r       |          |                    |         |                  |           |          |
| Reg                                                    | istrar NAMA                                                                                                    |               |         |                      |           |           |        |          |                    |         |          |                    |         |                  |           |          |
|                                                        |                                                                                                    |               |         |                      |           |           |        |          |                    |         |          |                    |         |                  |           |          |

En la pantalla es importantes saber que se indica en el encabezado el nombre del productor y la finca que se esta trabajando, si no aparecen esos datos es que se tiene el listado completo de NAMA, del criterio de búsqueda seleccionado.

En el botón Registrar NAMA se realiza el ingreso de la evaluación.

| DATOS PARA ESTIMAR LAS EMISIÓN DE GEI, REMOCIONES DE CARBONO |                                              |  |  |  |  |  |  |
|--------------------------------------------------------------|----------------------------------------------|--|--|--|--|--|--|
| Listado                                                      |                                              |  |  |  |  |  |  |
| Datos Finca Estimación E                                     | misiones Estimación Remociones               |  |  |  |  |  |  |
| Fecha Inicio evaluación                                      |                                              |  |  |  |  |  |  |
| Productor                                                    | AM DE PRAGA S.A                              |  |  |  |  |  |  |
| FIGUE                                                        | Dirección de Desarrollo Central Oriental 🔻   |  |  |  |  |  |  |
|                                                              | Agencia de Extensión Agropecuaria de Paraíso |  |  |  |  |  |  |
| Evaluador                                                    | ILEANA ALVARADO VALERIO                      |  |  |  |  |  |  |
| Ubicación Finca                                              | FINCA NIÑA DE PRAGA BIRRISITO PARAISO        |  |  |  |  |  |  |
| Provincia                                                    | Cartago                                      |  |  |  |  |  |  |
| Cantón                                                       | Paraíso                                      |  |  |  |  |  |  |
| Distrito                                                     | Paraíso                                      |  |  |  |  |  |  |
| Coordenadas                                                  | 9,51380                                      |  |  |  |  |  |  |
|                                                              | -83,50160                                    |  |  |  |  |  |  |
| Año Evaluación                                               | 0                                            |  |  |  |  |  |  |
| Sistema Básico de Producción                                 | Cría 🔹                                       |  |  |  |  |  |  |
|                                                              | Registrar                                    |  |  |  |  |  |  |

Primero se debe de ingresar los datos generales asociados a la finca, como fecha de inicio de evaluación, el evaluador, año y sistema básico de producción.

Una vez indicado todos esos datos se da clic en el botón Registrar, con el fin de iniciar el registro de los datos de las pestañas de Estimación Emisiones y Estimación Remociones.

Se registra en el orden de los apartados de Estimación de Emisiones

| DATOS PARA ESTIMAR LAS EMISIÓN DE GEI, REMOCIONES DE CARBONO |                        |                       |              |  |  |  |  |  |
|--------------------------------------------------------------|------------------------|-----------------------|--------------|--|--|--|--|--|
| Listado                                                      |                        |                       |              |  |  |  |  |  |
| Datos Finca                                                  | Estimación Emisiones   | Estimación Remociones |              |  |  |  |  |  |
| 1-Composiciór                                                | n del Hato             |                       |              |  |  |  |  |  |
| Promedio de peso y producción de vacas lactando              |                        |                       |              |  |  |  |  |  |
| Calidad de pas                                               | Calidad de pasto       |                       |              |  |  |  |  |  |
| Combustible F                                                | ósiles                 |                       | $\checkmark$ |  |  |  |  |  |
| Electricidad                                                 |                        |                       | $\checkmark$ |  |  |  |  |  |
| Nitrógeno de f                                               | fertilización al suelo |                       | $\checkmark$ |  |  |  |  |  |
| Otros Datos                                                  |                        |                       |              |  |  |  |  |  |
| Actualizar                                                   |                        |                       |              |  |  |  |  |  |
|                                                              |                        |                       |              |  |  |  |  |  |

En el apartado Composición de Hato, se registran cada uno de los tipos de animales bovinos que posee la finca, indicando su peso vivo promedio, la cantidad de animales y el promedio de concentrado.

| 1-Comp                              | osición de                                  | el Hato              |            |                  |             | 2        | ^ |  |
|-------------------------------------|---------------------------------------------|----------------------|------------|------------------|-------------|----------|---|--|
| Tipo o<br>Peso v<br>Cantio<br>Conce | le Animal<br>/ivo<br>lad Anima<br>ntrado kg | iles<br>i/animal/día |            |                  |             |          |   |  |
|                                     |                                             |                      |            | Agregar          |             |          |   |  |
| ID                                  | Peso                                        | Cantidad             | Concentrad | lo kg/animal/día | Tipo Animal | Opciones |   |  |
| 413                                 | 250                                         | 10                   |            | 2,00             | Terneros    | Eliminar |   |  |

En el apartado siguiente se registra el promedio para las vacas en producción lechera, en peso, cantidad de leche que produce por día y la cantidad de vacas.

| Promedio de peso y producción de vacas lactando |               |                   |                |  |  |  |  |
|-------------------------------------------------|---------------|-------------------|----------------|--|--|--|--|
| Prod. de Leche<br>Vacas lecheras en producción  | Peso Promedio | kg/leche/día<br>0 | Cantidad Vacas |  |  |  |  |

En el apartado calidad de pasto, se indica la especie predominante en la finca y se registra el porcentaje FDN y el de digestibilidad.

| Calidad de pasto                   |       |                  | ^ |
|------------------------------------|-------|------------------|---|
| Especie<br>Estrella - Estrella 🛛 🗸 | FDN % | Digestibilidad % |   |
|                                    |       |                  |   |

En el apartado Combustibles Fósiles, se registra el consumo anual de los tipos de combustible indicados, en el uso de las labores de la finca.

| Combustible Fósiles |             |  |
|---------------------|-------------|--|
| Combustible         | Listros/año |  |
| Diesel              | 0           |  |
| Gasolina Regular    | 0           |  |
| Gas LP              | 0           |  |

En el apartado de electricidad, se registra el consumo en kilowatts mensual durante el año de evaluación, de los medidores que posee la finca, en este caso se tiene la opción para dos medidores.

| Electricidad |               |               | 9 |
|--------------|---------------|---------------|---|
|              |               |               |   |
| MES          | Medidor 1 kWh | Medidor 2 kWh |   |
| Enero        | 0             | 0             |   |
| Febrero      | 0             | 0             |   |
| Marzo        | 0             | 0             |   |
| Abril        | 0             | 0             |   |
| Mayo         | 0             | 0             |   |
| Junio        | 0             | 0             |   |
| Julio        | 0             | 0             |   |
| Agosto       | 0             | 0             |   |
| Septiembre   | 0             | 0             |   |
| Octubre      | 0             | 0             |   |
| Noviembre    | 0             | 0             |   |
| Diciembre    | 0             | 0             |   |

En el apartado Nitrógeno de fertilización al suelo, se registra los fertilizantes utilizados con la medición de nitrógeno aportado y la cantidad de sacos adquiridos durante el año.

| Nitrógeno de fertilización al suelo |           |                    |  |  |  |  |  |
|-------------------------------------|-----------|--------------------|--|--|--|--|--|
| Fórmula<br>15-15-15 🗸               | Nitrogeno | Cantidad Sacos/Año |  |  |  |  |  |
| Nitrogenado<br>Urea 🗸<br>Nutrán V   | 10 🗇      | 5 🗇                |  |  |  |  |  |

En el apartado Otros Datos, se registra la cantidad de litros de agua utilizado para el lavado de utensilios e instalaciones, además de la cantidad de caballos que tiene en la finca, así como el registro de la cantidad de personas que viven en la finca como las que trabajan, con el fin de estimar el consumo de aguas residuales domésticas.

| Otros Datos                                   | ;                          |          |            |  |  |  |
|-----------------------------------------------|----------------------------|----------|------------|--|--|--|
| Aguas de lavado de instalaciones y utensilios |                            |          |            |  |  |  |
| Litros por d                                  | lía                        | 20       | $\sim$     |  |  |  |
| Caballos er                                   | n finca                    | 1        |            |  |  |  |
| Aguas Resi                                    | duales Domésticas          |          |            |  |  |  |
| Permanenc                                     | ia de personas en la finca | Cantidad |            |  |  |  |
| Habitan en                                    | al Finca 24 Horas          | 4        | $\sim$     |  |  |  |
| Trabajan e                                    | n la finca 8 Horas         | 3        | $\bigcirc$ |  |  |  |
|                                               |                            |          |            |  |  |  |
| Actualizar                                    |                            |          |            |  |  |  |

Una ves indicada toda la información de estimación de emisiones se da clic en el botón actualizar para que quede la información registrada.

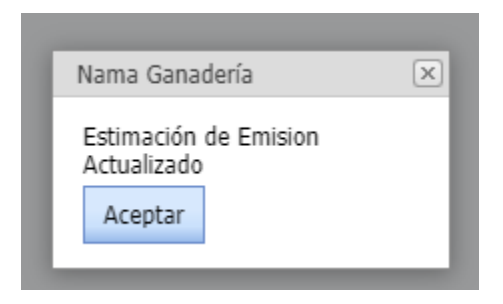

En la pestaña de estimación de remociones, se debe realizar el mismo procedimiento que la pestaña anterior, de ir registrado cada uno de los apartados que aparecen.

| DATOS PARA ESTIMAR LAS EMISIÓN DE GEI, REMOCIONES DE CARBONO |                                                      |                       |  |  |  |  |  |  |  |
|--------------------------------------------------------------|------------------------------------------------------|-----------------------|--|--|--|--|--|--|--|
| Listado                                                      |                                                      |                       |  |  |  |  |  |  |  |
| Datos Finca                                                  | Estimación Emisiones                                 | Estimación Remociones |  |  |  |  |  |  |  |
| Remociones por bosque                                        |                                                      |                       |  |  |  |  |  |  |  |
| Remociones p                                                 | Remociones por suelos de pastura (Densidad Aparente) |                       |  |  |  |  |  |  |  |
| Remociones p                                                 | or árboles dispersos en fin                          | ica                   |  |  |  |  |  |  |  |
| Acciones de R                                                | leducción                                            |                       |  |  |  |  |  |  |  |
| Proyección de                                                | e adicionalidad en árboles e                         | en pasturas           |  |  |  |  |  |  |  |
| Cercas Vivas                                                 |                                                      |                       |  |  |  |  |  |  |  |
| Actualizar                                                   |                                                      |                       |  |  |  |  |  |  |  |

En el apartado de Remociones de bosque, se debe indicar la fecha de muestreo y el total de área en hectáreas de la cantidad de bosque que posee la finca.

| Remociones por bosque                                                   |                       |
|-------------------------------------------------------------------------|-----------------------|
| Cob. Arbreas no pastoreadas<br>Fecha de Muestreo<br>Total de áreas (Ha) | 19/1/2021 V<br>1,00 🔆 |

En el apartado remociones por suelos de pastura, se registra la fecha de muestreo, además de indicar las coordenadas geográficas en formato decimal del lugar de la toma de la muestra en la finca, el área de pastoreo en hectáreas y una vez que se tenga los resultados de laboratorio se indica el % de carbono y la densidad aparente.

| Remociones por suelos de pastura (Densidad Aparente) |                      |            |
|------------------------------------------------------|----------------------|------------|
|                                                      |                      |            |
| Fecha                                                | 19/1/2021            |            |
| Punto de muestreo                                    | Latitud N            | Longitud 0 |
| Coordenadas                                          | 0,000000 🗇           | 0,000000 💭 |
| Área de pastoreo (Ha)                                | 1,00                 |            |
| Carbono Suelo % (Lab)                                | 0,00 😔               |            |
| Densidad Aparente Estimada                           | Región Pacif Central | ~          |
|                                                      |                      |            |

En el apartado Remociones por árboles dispersos en finca, se registra el punto de medición en coordenadas geográficas en formato decimal, la fecha que se realizó el muestreo, la cantidad de arboles encontrados en los 1000m2, y se debe registras esos arboles para que se obtenga automáticamente la altura promedio y el diámetro promedio. Es importante que cada árbol se le indique la placa correspondiente asignada para el control futuro de las próximas mediciones.

| Remocio                 | emociones por árboles dispersos en finca |            |          |          |               |            |  |  |  |  |
|-------------------------|------------------------------------------|------------|----------|----------|---------------|------------|--|--|--|--|
| Punto                   | central r                                | nedición   |          |          | Latitud N     | Longitud 0 |  |  |  |  |
| Fecha                   |                                          |            |          |          | 19/01/2021    | 0,0000000  |  |  |  |  |
| Árbole                  | s en 100                                 | 00 m2      |          |          | 5,00          | Unidades   |  |  |  |  |
| DAP p                   | romedio                                  | (1.30 m)   |          |          | 25            | cm         |  |  |  |  |
| Altura                  | Promedi                                  | io (m)     |          |          | 3             | m          |  |  |  |  |
| ÁRBOI<br># Plac<br>DAP: | LES<br>a:                                |            |          |          | 0             | cm         |  |  |  |  |
| Altura                  | :                                        |            |          |          | 0             | m          |  |  |  |  |
|                         |                                          |            |          |          | Agregar Árbol |            |  |  |  |  |
| ID                      | Placa                                    | Altura (m) | DAP (cm) | Opciones |               |            |  |  |  |  |
| 720                     | 1231                                     | 3,00       | 25       | Eliminar |               |            |  |  |  |  |

En el apartado proyección de adicionalidad en árboles en pasturas, se registra la estimación de crecimiento de los arboles que se realizan la medición.

| Proyección de adicionalidad en árboles en pasturas |   |  |  |  |  |  |  |  |
|----------------------------------------------------|---|--|--|--|--|--|--|--|
| Incremento sobre la medición inicial               |   |  |  |  |  |  |  |  |
| Plazo Años                                         | 0 |  |  |  |  |  |  |  |
| Incremente promedio de crecimiento de árboles      |   |  |  |  |  |  |  |  |
| Diametro                                           | 0 |  |  |  |  |  |  |  |
| Altura                                             | 0 |  |  |  |  |  |  |  |

Y por ultimo se registran en el apartado de cercas vivas los datos indicados por cada una de las cercas que se tiene en la finca, registrando la especie principal de árboles que tiene la cerca, en punto central del muestreo en 50 metros de cerca, la longitud que tiene la cerca en metros, la cantidad de arboles vivos en la muestra de 50 metros, el diámetro promedio, la altura promedio y se indica el tipo de poda, la propagación, la especies, los estratos y la función que realiza esa cerca en la finca.

| Cercas | Cercas Vivas                          |           |            |                      |               |             |           |            |             |          |          |          |          |  |
|--------|---------------------------------------|-----------|------------|----------------------|---------------|-------------|-----------|------------|-------------|----------|----------|----------|----------|--|
| Espec  | Especie Principal:*                   |           |            |                      |               |             |           |            |             |          |          |          |          |  |
| Punto  | Into de muestreo Latitud N Longitud 0 |           |            |                      |               |             |           |            |             |          |          |          |          |  |
| Coord  | denadas 0                             | $\sim$    |            | 0                    |               |             |           |            |             |          |          |          |          |  |
| Logit  | ud Total de la Finca                  | (m) 0     |            | $\widehat{}$         |               |             |           |            |             |          |          |          |          |  |
| Arbol  | les vivos segmento S                  | 50 m 0    |            | $\Diamond$           |               |             |           |            |             |          |          |          |          |  |
| Diám   | ietro (m) a 1,30 m (                  | DAP) 0    |            | $\widehat{}$         |               |             |           |            |             |          |          |          |          |  |
| Altur  | a a la copa en metro                  | os O      |            | $\Diamond$           |               |             |           |            |             |          |          |          |          |  |
| TIPO   | DE CERCA                              |           |            |                      |               |             |           |            |             |          |          |          |          |  |
| Poda   |                                       |           | Propagació | in                   | Especies      |             |           | Estratos   |             |          | Fun      | ción     |          |  |
|        | ~                                     |           |            | ~                    |               | $\sim$      |           |            | ~           |          |          |          | $\sim$   |  |
| Agr    | egar Cerca Viva                       |           |            |                      |               |             |           |            |             |          |          |          |          |  |
| ID     | Especie principal                     | Latitud   | Logitud    | Logitud de Finca (m) | Arboles Vivos | Diametro(m) | Altura(m) | Poda       | Propagación | Especies | Estratos | Función  | Opciones |  |
| 2      | Poró                                  | 0,0000000 | 0,0000000  | 50                   | 10            | 20,00       | 2,00      | Alguna vez | Estaca      | 1        | 2        | Linderos | Eliminar |  |

Actualizar

Una vez registrada la información de Estimación de Remociones, se le da clic al botón de actualizar.

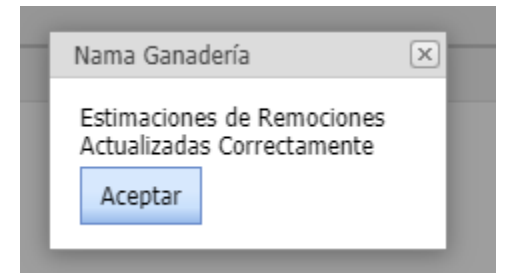

El siguiente paso es generar el calculo de resultados y generación de reportes para la obtención de los diferentes cuadros, con los resultados de los análisis en emisiones como en remociones, para la finca que se le realiza el control MRV.

|             | LISTADOS DE EVALUACIONES DE NAMA GANADERÍA                  |               |          |                      |                           |               |               |          |                                                                                    |               |               |                                                  |                                                        |                  |                                       |                                  |
|-------------|-------------------------------------------------------------|---------------|----------|----------------------|---------------------------|---------------|---------------|----------|------------------------------------------------------------------------------------|---------------|---------------|--------------------------------------------------|--------------------------------------------------------|------------------|---------------------------------------|----------------------------------|
|             | Fincas Asocia                                               | idas al Produ | uctor: F | ADILLA CASTRO JOS    | E ENRRIQUE, Id            | dentificación | : 1-0361-0    | 551      |                                                                                    |               |               |                                                  |                                                        |                  |                                       |                                  |
|             | Fincas: Here                                                | dia, San Rafa | ael, Án  | geles, DE LA ESCUEL  | A LUIS MADRIG             | AL 500 MTS    | SUR. REGI     | STRO PYM | IPA DRCA 095, Log                                                                  | jitud: -84,11 | 1820 Latitud: | 10,04000                                         |                                                        |                  |                                       |                                  |
| Bu:<br>Crit | scar Por:                                                   | Número de     | NAM      | A 🗸                  |                           |               |               |          |                                                                                    |               |               |                                                  |                                                        |                  |                                       |                                  |
| Dir         | ección Regional:                                            | Dirección o   | de Des   | arrollo Central Occ  | idental 🗸                 |               |               |          |                                                                                    |               |               |                                                  |                                                        |                  |                                       |                                  |
| Ag          | encia:                                                      | Agencia de    | e Exter  | nsión Agropecuaria   | de Alajuela               |               | ~             |          |                                                                                    |               |               |                                                  |                                                        |                  |                                       |                                  |
|             | l                                                           | Buscar        |          |                      |                           |               |               |          |                                                                                    |               |               |                                                  |                                                        |                  |                                       |                                  |
| I           | Introduzca el texto a buscar                                |               |          |                      |                           |               |               |          |                                                                                    |               |               |                                                  |                                                        |                  |                                       |                                  |
| Ar          | rastre una colum                                            | na aquí para  | a aoruo  | ar por dicha columna |                           |               |               |          |                                                                                    |               |               |                                                  |                                                        |                  |                                       |                                  |
| #           | ID Evaluaión                                                | ID Finca      | Año      | Fecha Evaluación     | Actividad                 | Provincia     | Cantón        | Distrito | Dirección Finca                                                                    | Latitud       | Longitud      | Dirección Regional                               | Agencia                                                | Inden, Productor | Productor                             | Onciones                         |
|             |                                                             |               |          |                      |                           |               |               |          |                                                                                    |               |               |                                                  |                                                        |                  |                                       | -,                               |
|             | 1464                                                        | 111061        | 2020     | 12/10/2020           | Lechería<br>especializada | Heredia       | San<br>Rafael | Ángeles  | DE LA ESCUELA<br>LUIS<br>MADRIGAL 500<br>MTS SUR.<br>REGISTRO<br>PYMPA DRCA<br>095 | 10,04000      | -84,11820     | Dirección de<br>Desarrollo Central<br>Occidental | Agencia de<br>Extensión<br>Agropecuaria<br>de Alajuela | 1-0361-0551      | PADILLA<br>CASTRO<br>JOSE<br>ENRRIQUE | Reporte<br>Modificar<br>Eliminar |
|             | 1466                                                        | 111061        | 2021     | 8/12/2020            | Cría                      | Heredia       | San<br>Rafael | Ángeles  | DE LA ESCUELA<br>LUIS<br>MADRIGAL 500<br>MTS SUR.<br>REGISTRO<br>PYMPA DRCA<br>095 | 10,04000      | -84,11820     | Dirección de<br>Desarrollo Central<br>Occidental | Agencia de<br>Extensión<br>Agropecuaria<br>de Alajuela | 1-0361-0551      | PADILLA<br>CASTRO<br>JOSE<br>ENRRIQUE | Reporte<br>Modificar<br>Eliminar |
|             | 2465                                                        | 111061        | 2022     | 19/1/2021            | Cría                      | Heredia       | San<br>Rafael | Ángeles  | DE LA ESCUELA<br>LUIS<br>MADRIGAL 500<br>MTS SUR.<br>REGISTRO<br>PYMPA DRCA<br>095 | 10,04000      | -84,11820     | Dirección de<br>Desarrollo Central<br>Occidental | Agencia de<br>Extensión<br>Agropecuaria<br>de Alajuela | 1-0361-0551      | PADILLA<br>CASTRO<br>JOSE<br>ENRRIQUE | Reporte<br>Modificar<br>Eliminar |
| R           | Registrar NAMA Listado MAPA Listado MAPA RSP Listado MAPA I |               |          |                      |                           | RADF          |               |          |                                                                                    |               |               |                                                  |                                                        |                  |                                       |                                  |

Como se muestra en la imagen anterior en la fila del registro MRV la opción Reporte.

Se redirige a la pantalla de reporte de medición MRV con una serie de cuadros con resultados obtenidos con base en la información suministrada en los apartados de Emisiones y Remociones.

# REPORTES DE NAMA GANADERÍA

Generar Reporte General

Emisión de Metano y Óxido Nitroso por el estiercol de los animales en pastoreo

| Suelte Campos de Filtro Aquí                                    |                                                |                   |         |             |          |              |  |  |  |
|-----------------------------------------------------------------|------------------------------------------------|-------------------|---------|-------------|----------|--------------|--|--|--|
| Peso Vivo Kg Cantidad Animales CH4 C02e_Metano N20 C02e_Nitroso | N2O CO2e_Nitroso Suelte Campos de Columna Aquí |                   |         |             |          |              |  |  |  |
| vc Description Tine Hate                                        | Total General                                  |                   |         |             |          |              |  |  |  |
|                                                                 | Peso Vivo Kg                                   | Cantidad Animales | CH4     | C02e_Metano | N20      | CO2e_Nitroso |  |  |  |
| Terneros                                                        | 250                                            | 10                | 5,50133 | 0,115527    | 0,000000 | 0,000000     |  |  |  |

| Tipo Animal | Peso Vivo | Contidod Animolos | Emisión o | le Metano | Emisión de Óxido Nitroso |          |  |
|-------------|-----------|-------------------|-----------|-----------|--------------------------|----------|--|
|             |           | Cantuau Animales  | CH4       | CO2 e     | N2O                      | CO2 e    |  |
| Terneros    | 250       | 10                | 5,50133   | 0,115527  | 0,000000                 | 0,000000 |  |
|             |           |                   | 5,50      | 0,12      | 0,00                     | 0,00     |  |

#### Emisión de las aguas de lavado de excretas

| Fuente         | Litros Día | Kg/Año DQO | FE Emisión | CH4 kg/día | PCG | CO2 KG/día | ton/año CO2e    |
|----------------|------------|------------|------------|------------|-----|------------|-----------------|
| Agua de Lavado | 20         | 0,235120   | 0,05       | 0,01175600 | 21  | 0,24687600 | 0,0901097400000 |

## N2O producto de la aplicación de fertilizantes nitrogenados en pastos

| Fórnulas Utilizadas | N Apliacado KG N/año | N volatilizado KG | N2O - N t/año | CO2e t/año |
|---------------------|----------------------|-------------------|---------------|------------|
| 15-15-15            | 69,000000            | 0,690000          | 0,001084      | 0,336040   |
| Urea                | 23,000000            | 0,230000          | 0,000361      | 0,111910   |
| Nutrán              | 0,000000             | 0,000000          | 0,000000      | 0,000000   |
|                     |                      | 0,9200            | 0,0014        | 0,4480     |

#### Metano Entérico

| Nombre<br>Estado<br>Fisiológ | e<br>F | Peso Kg     | Suplemento H       | Fibra<br>g Detergente<br>Neutro | Consumo MSPV             | Digestibilidad | Consumo<br>MS Total<br>Kg | Consumo<br>MS Pasto<br>Kg | Ratio de ENm<br>disponible en dieta<br>de Mant. REM, Eq<br>10.15 IPCC,2006 | Ratio de<br>ENm<br>disponible<br>dieta de<br>Crecimt.R<br>Eq 10.15<br>IPCC,2000 | e en Concer<br>Dietaria<br>EG, (MJ/kg | tración<br>EN ma<br>10.8<br>MS) | Consumo<br>Estimado Crecim<br>Eq 10.17 IPCC,<br>2006 (Kg<br>MS/animal día) | Ym Dieta                | CH4 g/anii | mal/día            | CH4<br>Kg/animal/ai | ño                 | CH4 kg/grupo/ai | io CO2e                        |
|------------------------------|--------|-------------|--------------------|---------------------------------|--------------------------|----------------|---------------------------|---------------------------|----------------------------------------------------------------------------|---------------------------------------------------------------------------------|---------------------------------------|---------------------------------|----------------------------------------------------------------------------|-------------------------|------------|--------------------|---------------------|--------------------|-----------------|--------------------------------|
| Ternero                      | os     | 250         | 2,                 | 00 61,08                        | 1,96                     | 68,75          | 6,640000                  | 4,900000                  | 0,52421264204545                                                           | 4 0,326695                                                                      | 3125 10,793                           | 2355859375                      | 5,08405427664484                                                           | 5,8                     | 97,761841  | 5352676            | 35,68307216         | 503727             | 356,8307216037  | 27 7,49344515367826            |
| Vacas                        | Peso   | Kg Su<br>Kg | plemento Fil<br>Ne | ra Detergente<br>utro           | Consumo MS pa<br>de FDA) | asto (1.2 % PV | Digestibil                | idad Produ<br>(Kg/v       | icción leche<br>/día)                                                      | MS total Kg                                                                     | Kg MS Pasto                           | Ym Dieta                        | Emisión CH4<br>g/vaca/día                                                  | Emisión Cl<br>leche/día | H4 g/Kg    | Emisión<br>kg/vaca | CH4<br>/año         | Emisión<br>kg/grup | CH4<br>o/año    | CO2e Emisión Grupo<br>ton/año) |

Sin datos para mostrar

### Emisión de Caballos

|          | CH4 Entérico                        |                | CH4 Excretas                        |                |     | Emisión Caballos |             |  |
|----------|-------------------------------------|----------------|-------------------------------------|----------------|-----|------------------|-------------|--|
| Cantidad | Factor de Emisión<br>Kg/caballo/año | Emisión Kg/año | Factor de Emisión<br>Kg/caballo/año | Emisión Kg/año | PCG | CH4 Kg/año       | CO2e Kg/año |  |
| 1        | 18                                  | 18             | 1,64                                | 1,64           | 21  | 19,64            | 412,44      |  |

#### Combustible Fósiles.

| Combuctible | Litros | Factore | s de Emi | sión     | Emisiór | kg   |      | t/año |
|-------------|--------|---------|----------|----------|---------|------|------|-------|
| Compusable  | LIUUS  | CO2F    | CH4F     | N2OF     | CO2E    | CH4E | N2OE | CO2 e |
| Diesel      | 0      | 2,613   | 0,382    | 0,02442  | 0       | 0    | 0    | 0     |
| Gas LP      | 0      | 1,61    | 0,139    | 0,002745 | 0       | 0    | 0    | 0     |
| Gasolina    | 0      | 2,231   | 0,346    | 0,02211  | 0       | 0    | 0    | 0     |

#### Captura de CO2 de los árboles en pasturas

| Latitud     | Longi | itud     | DAP Promed | io m  | Altura Promedio m    | Carbono/árbol Promedio Ton | CO2/árbol Promedio Tor | Densidad Arboles / Ha     | Carbono en árboles Ton CO2 |
|-------------|-------|----------|------------|-------|----------------------|----------------------------|------------------------|---------------------------|----------------------------|
| 0,00000000  | 0,000 | 000000   |            | 0,25  | 3                    | 0,331340625                | 1,2160200937           | 5 50,00                   | 60,801004687               |
| DAP Promedi | o m   | Altura F | Promedio m | Carbo | no/árbol Promedio To | n CO2/árbol Promedio Ton   | Densidad Arboles / Ha  | Carbono en árboles Ton CO | 2e                         |
|             | 0     |          | 0          |       |                      | 0 0                        | 50.00                  |                           | 0                          |

Consumo de electricidad y factor térmico

| Consumo | Periodo | Factor Emisión | Emisión |
|---------|---------|----------------|---------|
| KWh     | Meses   | Kg Co2e/KWh    | Kg CO2e |
| 0       | 12      | 0              | 0,0754  |

| Emis                | ión por a             | guas residua        | les domés                | ticas                |                            |                       |                |                |                |
|---------------------|-----------------------|---------------------|--------------------------|----------------------|----------------------------|-----------------------|----------------|----------------|----------------|
| Dermonen            |                       | Castidad            | D                        | Factor de e          | emisión                    | Emisión               | DCC            | Tabal Fasisión | CO2 = (K=(A~=) |
| Permanenc           | ld                    | Cantidad            | Personas                 | Kg CH4/pe            | rsonas/año                 | Kg CH4/año            | PCG            | rotal Emisión  | CO2 e (Kg/Año) |
| Habitan en la Finca |                       | 4                   |                          |                      | 1,46 19,20                 |                       | 21             | 403,20         |                |
| Trabajan e          | n la Finca            | I                   | 3                        |                      | 1,46                       | 5,84                  | 21             |                | 122,64         |
| Carb<br>Almacén de  | ono orgá<br>e carbono | nico total en       | el suelo. P              | rofundidad o         | le muestreo :              | 30cm                  |                |                |                |
| Pasto               | Otra E                | specie              |                          |                      |                            |                       |                |                |                |
| Estrella            |                       |                     |                          |                      |                            |                       |                |                |                |
| Área de Pa          | stura                 | Carbono %           | DA Estim                 | ada g/cm3            | COS t/ha                   | COS en Finca          | t/ha           |                |                |
|                     | 1,00                  | 0,00                |                          | 1,08                 | 0,0000                     | 0,00                  | 0000           |                |                |
| Proyección o        | le increm             | ento de Carl        | ono                      |                      |                            | _                     |                |                |                |
| Carbono %           | DAE                   | timada g/cn         | n3 COS                   | t/ha COS e           | en Finca t/ha              | 1                     |                |                |                |
|                     |                       | Sin datos           | para mos                 | trar                 |                            |                       |                |                |                |
|                     |                       |                     | ·                        |                      |                            |                       |                |                |                |
|                     |                       |                     |                          | Tag                  | de Caetura                 | Castur                |                |                |                |
| Bosque Se           | cundario              | HA Crecim<br>bosque | iento bion<br>e MS/ha/aí | nasa Boso<br>no (CO) | que Secundai<br>2e/ha/año) | rio Bosque<br>ton/Per | secuno<br>iodo | lario          |                |
|                     |                       |                     | Sin d                    | latos para m         | ostrar                     |                       |                |                |                |

Y por ultimo se obtiene el reporte impreso para los resultados finales de la medición realizada a la finca nama.

| REPORTES D              | E NAMA GANADERÍA |
|-------------------------|------------------|
| Generar Reporte General |                  |

Dando clic en el botón de Generar Reporte General que se encuentra en dicha pantalla.

| Informe de                                                                                                    | l Balance de                                         | e GEI y Remoci                                                                                                    | ones de Ci                                      | arbono                                                                                                    |   |  |
|----------------------------------------------------------------------------------------------------|------------------------------------------------------|----------------------------------------------------------------------------------------------------|-------------------------------------------------|----------------------------------------------------------------------------------------------------|---|--|
| Año Evaluación:                                                                                                    | 2022                                                 | Fecha Evaluaci                                                                                                    | ón: 19/01/2                                     | 2021                                                                                                    |   |  |
|                                                                                                    |                                                      |                                                                                                    |                                                 |                                                                                                    |   |  |
| Unidades                                                                                                    |                                                      | Toneladas                                                                                                    | en 365 días                                     |                                                                                                    | ] |  |
| Unidades<br>Gas                                                                                                    | CO2                                                  | Toneladas<br>CH4                                                                                                    | en 365 días<br>N2O                              | CO2e                                                                                                    |   |  |
| Unidades<br>Gas<br>Emisión                                                                                                    | CO2<br>0,0001                                        | Toneladas<br>CH4<br>0,4113029916037<br>27                                                                                      | en 365 días<br>N2O<br><b>0,001445</b>           | CO2e<br>9,028167608778<br>26                                                                                                    |   |  |
| Unidades<br>Gas<br>Emisión<br>Fermentación Entérica                                                                                                    | CO2<br>0,0001                                        | Toneladas<br>CH4<br>0,4113029916037<br>27<br>0,3568307216037<br>27                                                             | en 365 días<br>N2O<br><b>0,001445</b>           | CO2e<br>9,028167608778<br>26<br>7,493445153678<br>26                                                                                 |   |  |
| Unidades<br>Gas<br>Emisión<br>Fermentación Entérica<br>Fertilización Nitrogenada                                                                                                    | CO2<br>0,0001                                        | Toneladas<br>CH4<br>0,4113029916037<br>27<br>0,3568307216037<br>27                                                             | en 365 días<br>N2O<br>0,001445<br>0,001445      | CO2e<br>9,028167608778<br>26<br>7,493445153678<br>26<br>0,44795                                                                      |   |  |
| Unidades<br>Gas<br>Emisión<br>Fermentación Entérica<br>Fertilización Nitrogenada<br>Combustibles                                                                                                   | CO2<br>0,0001                                        | Toneladas<br>CH4<br>0,4113029916037<br>27<br>0,3568307216037<br>27<br>0<br>0                                                   | en 365 días<br>N2O<br>0,001445<br>0,001445<br>0 | CO2e<br>9,028167608778<br>26<br>7,493445153678<br>26<br>0,44795<br>0                                                                 |   |  |
| Unidades<br>Gas<br>Emisión<br>Fermentación Entérica<br>Fertilización Nitrogenada<br>Combustibles<br>Aguas de Lavado                                                                                | CO2<br>0,0001                                        | Toneladas<br>CH4<br>0,4113029916037<br>27<br>0,3568307216037<br>27<br>0<br>0<br>0<br>0,00429094                                | en 365 días<br>N2O<br>0,001445<br>0,001445<br>0 | CO2e<br>9,028167608778<br>26<br>7,493445153678<br>26<br>0,44795<br>0<br>0,0328900551                                                 |   |  |
| Unidades<br>Gas<br>Emisión<br>Fermentación Entérica<br>Fertilización Nitrogenada<br>Combustibles<br>Aguas de Lavado<br>Caballos                                                                    | CO2<br>0,0001                                        | Toneladas<br>CH4<br>0,4113029916037<br>27<br>0,3568307216037<br>27<br>0<br>0<br>0,00429094<br>0,01964                          | en 365 días<br>N2O<br>0,001445<br>0,001445<br>0 | CO2e<br>9,028167608778<br>26<br>7,493445153678<br>26<br>0,44795<br>0<br>0,0328900551<br>0,41244                                      |   |  |
| Unidades<br>Gas<br>Emisión<br>Fermentación Entérica<br>Fertilización Nitrogenada<br>Combustibles<br>Aguas de Lavado<br>Caballos<br>Estiercol en pastoreo                                           | CO2<br>0,0001                                        | Toneladas<br>CH4<br>0,4113029916037<br>27<br>0,3568307216037<br>27<br>0<br>0<br>0,00429094<br>0,01964<br>0,00550133            | en 365 días<br>N2O<br>0,001445<br>0,001445<br>0 | CO2e<br>9,028167608778<br>26<br>7,493445153678<br>26<br>0,44795<br>0<br>0,0328900551<br>0,41244<br>0,115527                          |   |  |
| Unidades<br>Gas<br>Emisión<br>Fermentación Entérica<br>Fertilización Nitrogenada<br>Combustibles<br>Aguas de Lavado<br>Caballos<br>Estiercol en pastoreo<br>Aguas Resid Domesticas                 | CO2<br>0,0001<br>0                                   | Toneladas<br>CH4<br>0,4113029916037<br>27<br>0,3568307216037<br>27<br>0<br>0<br>0,00429094<br>0,01964<br>0,00550133<br>0,02504 | en 365 días<br>N2O<br>0,001445<br>0,001445<br>0 | CO2e<br>9,028167608778<br>26<br>7,493445153678<br>26<br>0,44795<br>0<br>0,0328900551<br>0,41244<br>0,115527<br>0,52584               |   |  |
| Unidades<br>Gas<br>Emisión<br>Fermentación Entérica<br>Fertilización Nitrogenada<br>Combustibles<br>Aguas de Lavado<br>Caballos<br>Estiercol en pastoreo<br>Aguas Resid Domesticas<br>Electricidad | CO2<br>0,0001<br>0<br>0<br>0<br>0<br>0<br>0,00007540 | Toneladas<br>CH4<br>0,4113029916037<br>27<br>0<br>0<br>0,00429094<br>0,01964<br>0,00550133<br>0,02504                          | en 365 días<br>N2O<br>0,001445<br>0,001445<br>0 | CO2e<br>9,028167608778<br>26<br>7,493445153678<br>26<br>0,44795<br>0<br>0,0328900551<br>0,41244<br>0,115527<br>0,52584<br>0,00007540 |   |  |

Se puede generar la representación geográfica en un mapa de la finca con la medición MRV de una finca o de varias fincas, dependiendo del filtrado realizado.

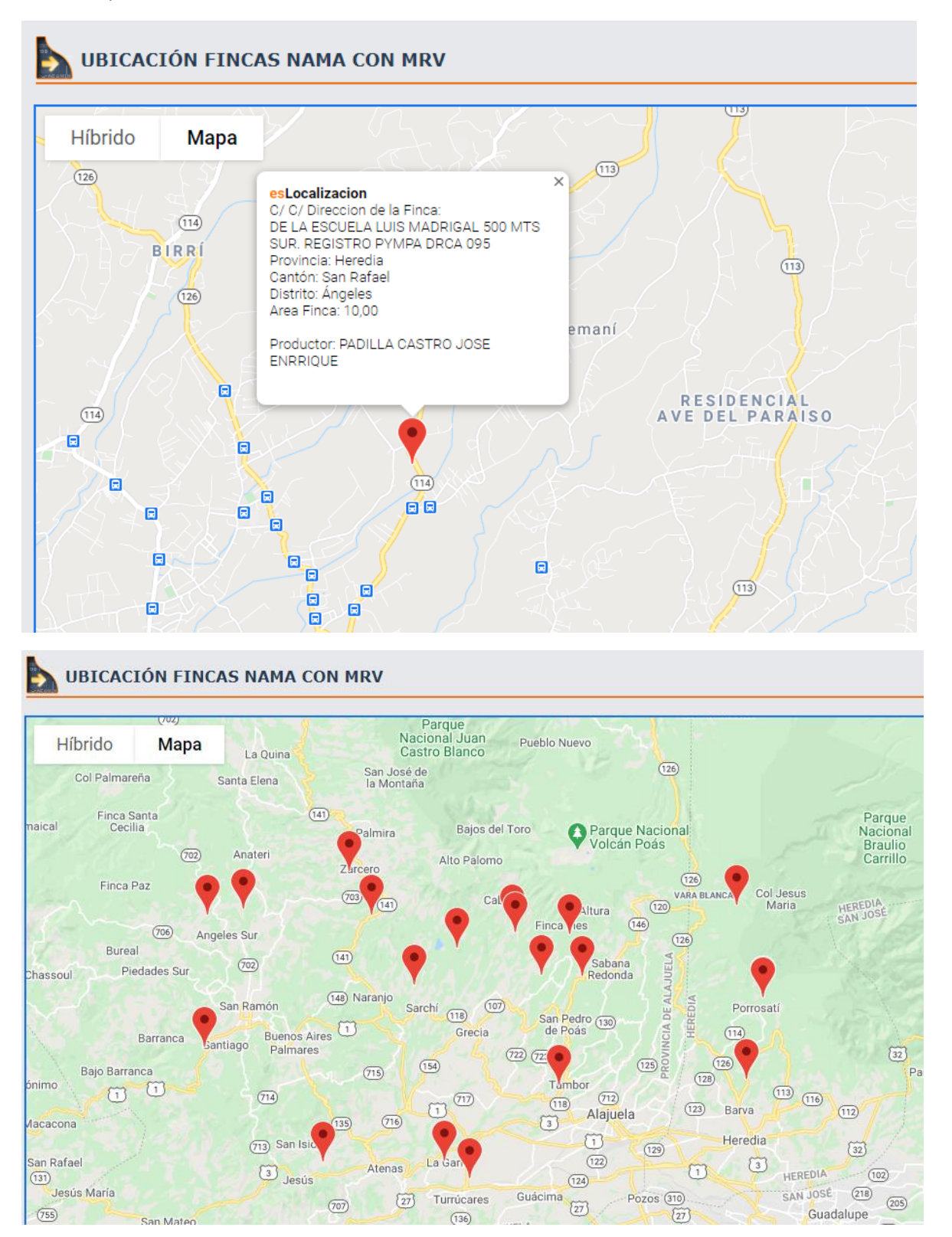

Mostrará la ubicación física de la finca además de poder mostrar los puntos de muestreo realizados para cada una de las fincas monitoreadas.